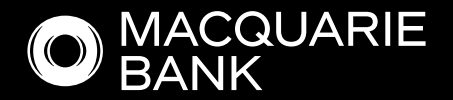

# How to Guide:

# Company ATF Trust in ApplyOnline

## Also see, How to Guide: Individual(s) ATF Trust in ApplyOnline

A trust is a legal arrangement whereby a trustee holds and manages assets for the benefit of one or more beneficiaries. Depending on the structure of the trust, the trustee will be either a **company trustee** (a registered company with director/s) or an **individual trustee** (a person or persons that manage a trust).

# Contents

| 1 | Corporate (Company) Trustee - Overview                                        | 3  |
|---|-------------------------------------------------------------------------------|----|
| 2 | Navigation                                                                    | 4  |
| 3 | Director/s - Guarantor                                                        | 5  |
| 4 | Company - Primary Applicant                                                   | 6  |
| 5 | Trust                                                                         | 10 |
| 6 | Trustee                                                                       | 12 |
| 7 | Beneficiary                                                                   | 12 |
| 8 | Beneficial Owner - (this section relates to Beneficial<br>Owner of the Trust) | 14 |
| 9 | Trust Settlor                                                                 | 16 |

## Corporate (Company) Trustee - Overview

#### **Requirements:**

Trust deed required to be provided in **Documents** side tab prior to submission.

The structure in *ApplyOnline* needs to be accurate, see example:

**Example:** Guide Pty Ltd (the company) acts as trustee for Guide Family Trust.

Guide Pty Ltd has two directors and shareholders, Mrs Amanda Guide and Mr Peter Guide. The *ApplyOnline* Applicant Roles needs to be added as follows:

- Guide Pty Ltd Primary Applicant
- Mrs Amanda Guide Guarantor
- Mr Peter Guide Guarantor

Verification of company director trustees to be completed using **NextGenID**.

See our Broker Help Centre for more information.

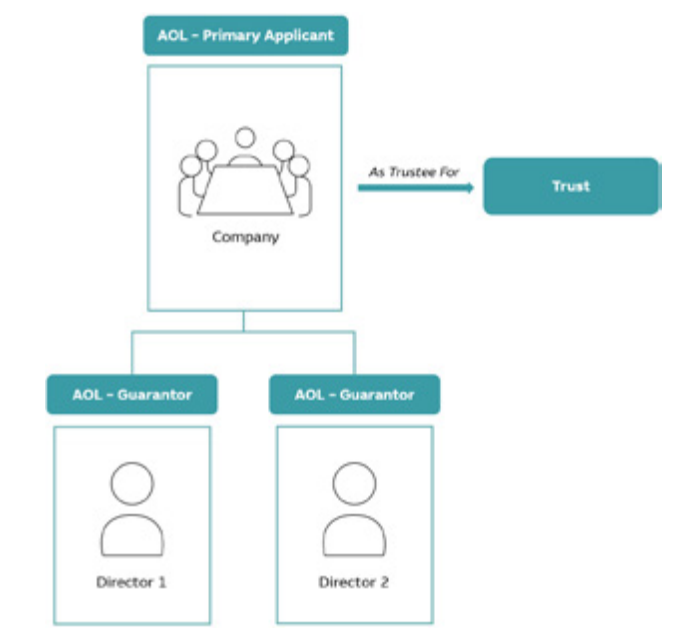

**Tip:** To avoid duplicating records it is important to ensure that all parties to the loan i.e. primary applicant and guarantor/s, have been added to the application before capturing trust details, especially important if guarantor/s need to be selected as beneficiary and/or beneficial owner.

## Navigation

• Navigate between loan application components through the side tabs.

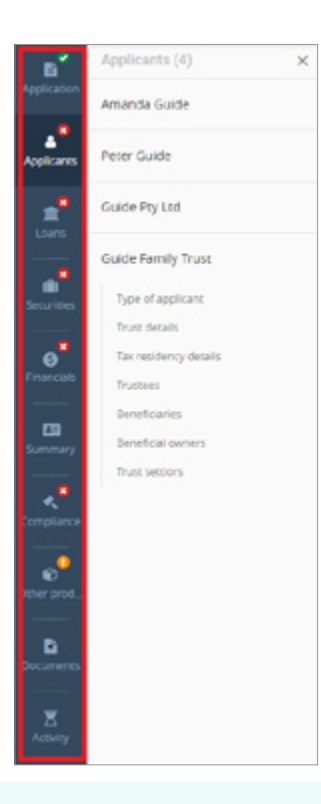

**Note:** Applicant data shown in the examples are not pre-loaded and were manually added to showcase navigation features. Further guidance on how to add applicant data is provided in below sections.

- Navigate between sections of each tab through the side panel.
- Each applicant (i.e. individuals, companies, and trusts) is listed separately within the **Applicants** tab.
- View / edit details of a specific applicant by selecting the desired applicant in the side panel.

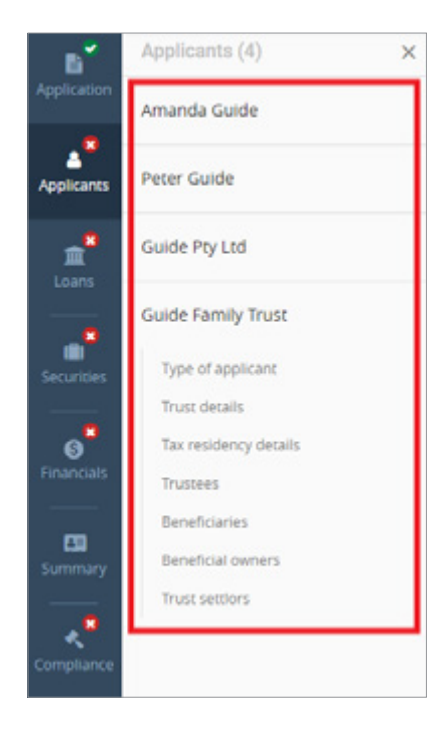

• Specific sub-sections can be navigated to within the side panel.

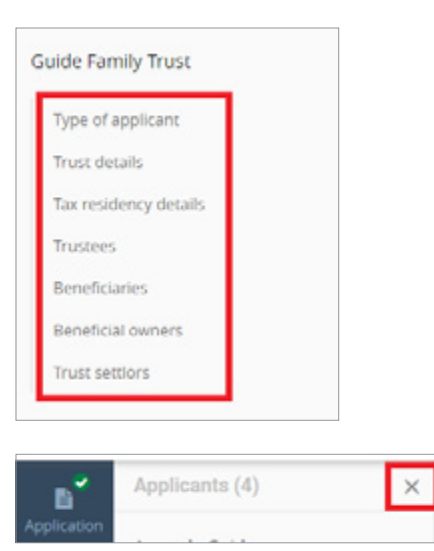

- Hide the side panel by clicking the cross.
- Show the side panel by clicking on the corresponding side tab.

#### Director/s - Guarantor

- To add a director, select **Applicants** from the side tabs.
- Ensure Applicant type is set to 'Person' and Applicant role is set to 'Guarantor'.
- Capture mandatory details.

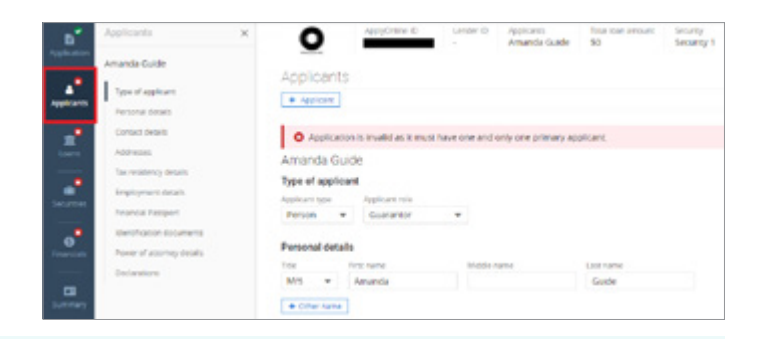

**Note:** Use NextGenID to complete ID verification for your applicant. See our **Broker Help Centre** for more information.

- Add any additional directors by selecting the **+ Applicant** button.
- Repeat process for any additional directors added to the application as a guarantor.

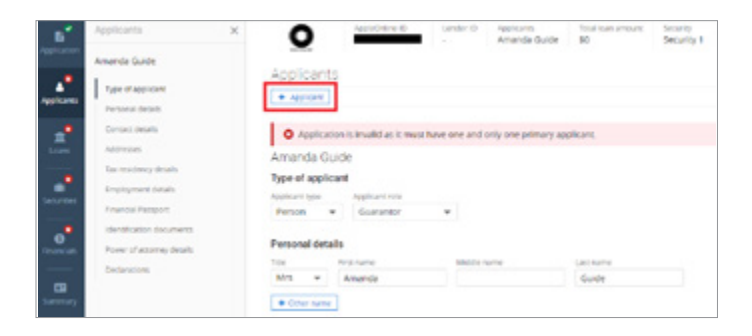

• Navigate to a specific applicant through the side panel.

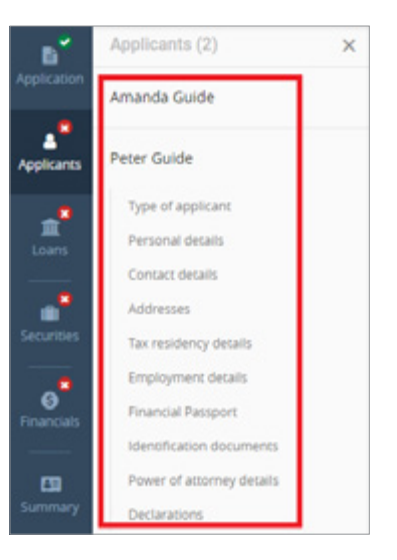

### **Company - Primary Applicant**

- Ensure **Applicant type** is set to 'Company' and **Applicant role** is set to 'Primary applicant'.
- Company name enter company name in search box and select valid company.
   If company is unable to be found, manually capture company details.

| Applicants                                                        |                                     |                    |          |
|-------------------------------------------------------------------|-------------------------------------|--------------------|----------|
| Guide Pty Ltd<br>Type of applicant<br>Applicant type<br>Company • | Applicant role<br>Primary applicant | •                  |          |
| Company details<br>Company name                                   |                                     |                    |          |
| Q. Guide Pty Ltd                                                  |                                     |                    | × vienty |
| ADN                                                               | ACN                                 | ACN status         |          |
| 46008583542                                                       | 008583542                           | Registered         | *        |
| AREN                                                              |                                     |                    |          |
| Company type                                                      | Registration date                   | Registration state |          |
| Pty Ltd .                                                         | 26 Apr 1953 🛗                       | ACT ¥              |          |
| Business / tracing ran                                            | nici)                               |                    |          |
| Structure                                                         |                                     |                    |          |
| Industry                                                          | •                                   |                    |          |
| Q. Search by ente                                                 | ring the industry name              |                    |          |
| Or switch to marius<br>Repaired.                                  | al Industry finder                  |                    |          |
|                                                                   |                                     |                    |          |

• Industry – click look up icon to search for the nature of the business or select one from the list.

**Note:** For trust applications only 'Financial asset investing' or 'Residential property operators' are acceptable natures of business.

| Financial asset investing                       |                                                                                                    | 10  |
|-------------------------------------------------|----------------------------------------------------------------------------------------------------|-----|
| Located in                                      | All Sitencial and insurance services Dennice Tennice Sitence                                                               |     |
| Industry code                                   | 6240                                                                                                    |     |
| b.nkry                                          |                                                                                                    |     |
| Lotry<br>Residencial property ope               | rators                                                                                                    |     |
| Leery<br>Residencial property ope<br>Located in | All<br>- Rencal hinning and real estates services<br>- Property operators and real estate services<br>- Resperty operators | • ( |

Industry

• **Company contact details** – capture mandatory details. Enter address in search box and select valid address.

If address is unable to be found, select **switch to manual address entry**.

| Phone number                | Fax number<br>Preferred contact method | Mobile        |
|-----------------------------|----------------------------------------|---------------|
| Phone number                | Fax number<br>Preferred contact method | Mobile        |
| Email                       | Preferred contact method               |               |
| Email                       | Preferred contact method               |               |
|                             |                                        |               |
| Required                    | · · · ·                                |               |
| required.                   |                                        |               |
| A Easers by entering the    | addrore                                |               |
| of beauer of entering me    | 1001 CI3                               |               |
|                             |                                        | Recently used |
| Unit 2, Level 4a, Tester, 1 | Shelley STREET BARANGAROO NSW 2        | 2000          |
|                             |                                        |               |
| Unit 21, Level 6c, Tester 2 | 1 Shelley STREET BARANGAROO NSV        | W 2000        |
|                             |                                        |               |
| Unit 26 Level 0d Tester 2   | 1 Challes CTREET RADANCAROO NO         | 0000 14       |

- Directors click + Director.
- Select director from dropdown menu. If applicable, additional directors can be added by clicking **+ Director**.
- Please ensure to only select individuals who appear as a director in the ASIC search.

**Note:** The first two directors of the company entered for this application will be auto-nominated as the loan document(s) signatories. Please ensure directors are entered in the correct order.

• Beneficial owners - click + Beneficial owner.

**Note:** A beneficial owner is an individual who (indirectly or directly) owns (shareholder) and controls (director) the trustee company.

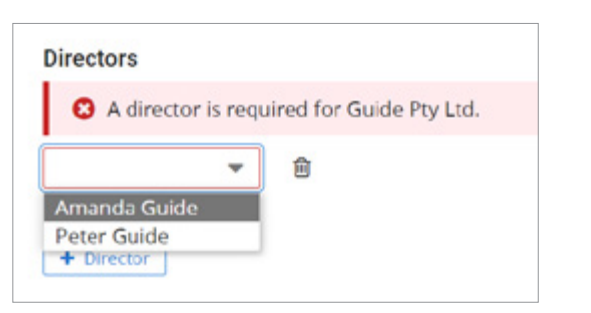

O A di

| Beneficial owners                                             |
|---------------------------------------------------------------|
| O At least one beneficial owner is required for Guide PtyLtd. |
| develoar over                                                 |

• Select in **Beneficial owner role** what capacity Beneficial Owner controls the company from the dropdown menu.

**Note:** Care should be taken to only add each individual beneficial owner of the company **ONCE** and select the most appropriate role from the dropdown menu, regardless if individual holds multiple roles relative to the company.

- Accountant Appointor Authorised Signatory Beneficiary **Business Partner** CEO CFO Chairman Co-Borrower Controller COO Director Guarantor Guardian Partner Power Of Attorney President Secretary Shareholder Shareholder Of Less Than 25%
- Where Beneficial Owner is a Loan Party and has already been added to the application as a borrower click expander arrow to select from dropdown menu.

| Description of the second second | Des effective server |
|----------------------------------|----------------------|
| Beneficial owner role            | Beneficial owner     |
|                                  |                      |
| Required.                        | Amanda Guide         |
|                                  | Peter Guide          |
|                                  | Other                |
|                                  |                      |

• Where Beneficial Owner is a Non-Loan Party select 'Other' from the dropdown menu.

| neficial owners       |                  |  |
|-----------------------|------------------|--|
| (Non-loan party)      |                  |  |
|                       |                  |  |
| Beneficial owner role | Beneficial owner |  |

#### Beneficial owner (Non-loan party) window displays

Capture mandatory details.

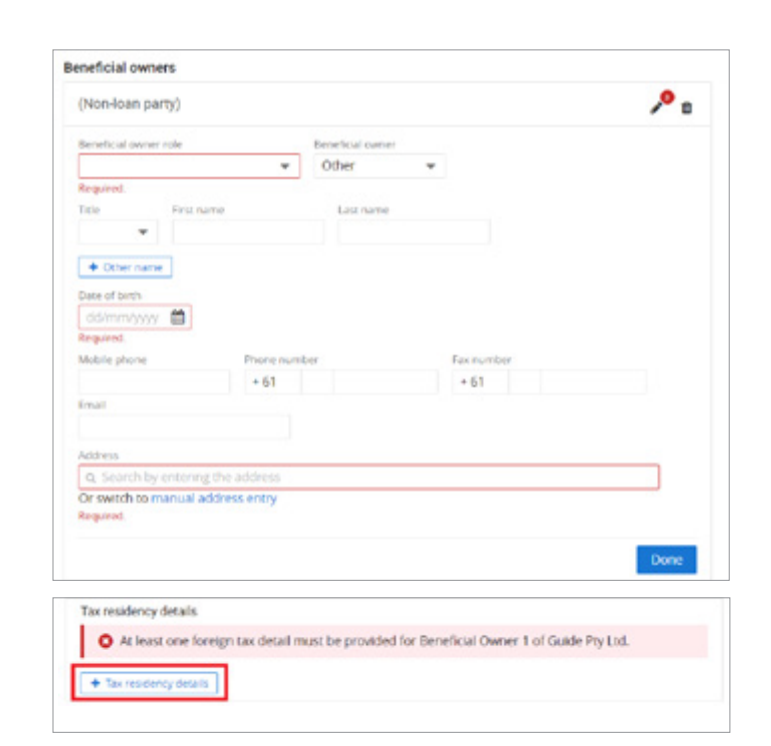

• Click + Tax residency details.

#### Foreign tax detail window displays

• Select **Country / jurisdiction** from dropdown menu and where appropriate to country, enter **Tax identification number** or **Reason TIN not provided**.

Note: If 'Australia' selected, no Tax identification number or Reason TIN not provided to be entered.

- Click Done button.
- Where more than one Beneficial Owner, click **+ Beneficial owner** and repeat process depending on whether they are a Loan Party already added to the application as a borrower or Non-Loan Party.
- Tax residency details click + Tax residency details.

| untry / jurisdiction  |   | Tax identification number (TIN) |
|-----------------------|---|---------------------------------|
| Australia             | * |                                 |
| behivero too Mit nees |   |                                 |

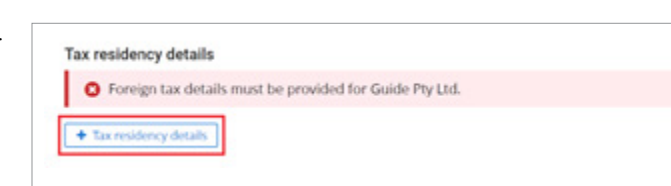

## Foreign tax detail window displays

• Select **Country / jurisdiction** from dropdown menu and where appropriate to country, enter **Tax identification number** or **Reason TIN not provided**.

Note: If 'Australia' selected, no Tax identification number or Reason TIN not provided to be entered.

• Capture remaining mandatory details.

| ountry / iurisdiction   | Tax identification number (TIN |
|-------------------------|--------------------------------|
| Australia               | -                              |
| area Tibl and articided |                                |

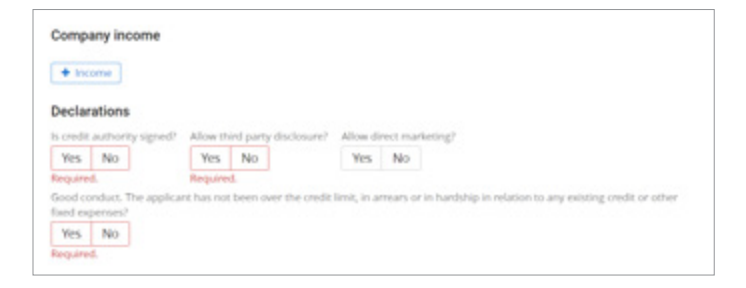

#### Trust

- Ensure Applicant type is set to 'Trust'.
- Enter trust name.

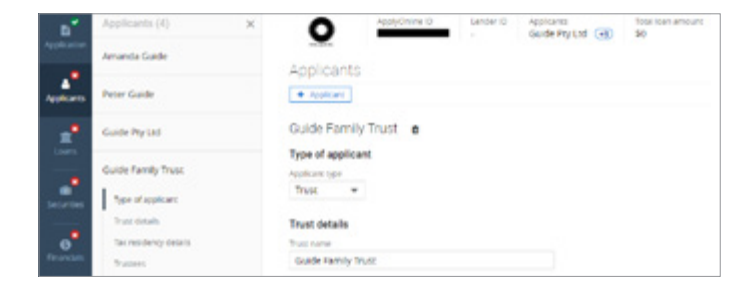

- **Registration date** enter or use calendar icon to lookup.
- Select appropriate **Trust Type** from dropdown menu.

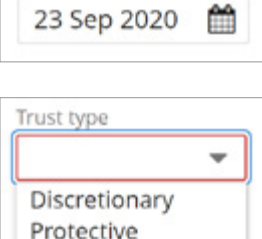

Registration date

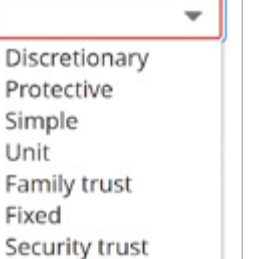

## How to Guide: Company ATF Trust in ApplyOnline

- Country established select from dropdown menu. •
- Registered office enter address in search box and select valid address. If address is unable to be found, select switch to manual address entry.
- Industry click look up icon to search for the nature of the business.

Note: For trust applications only 'Financial asset investing' or 'Residential property operators' are acceptable natures of business.

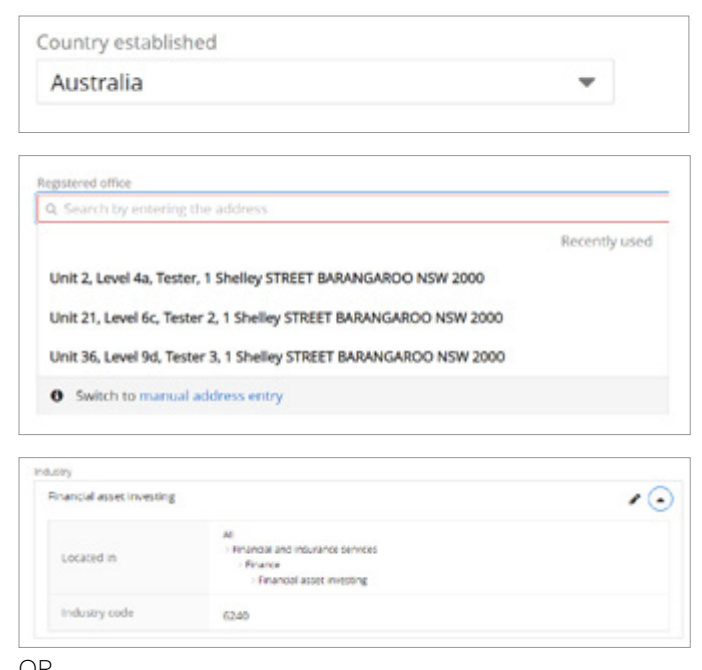

OR

Tax residency details

| tesidencial property ope | rators.                                                                                                    | 10 |
|--------------------------|----------------------------------------------------------------------------------------------------|----|
| Located in               | All<br>- Kansal nong and real essets sorvices<br>- Property operators and real essets territors<br>- Property operators |    |
| Industry code            | 6711                                                                                                    |    |

Tax residency details - click + Tax residency details.

Foreign tax detail window displays

Select Country / jurisdiction from dropdown menu and where appropriate to country, enter **Tax** identification number or Reason TIN not provided.

Note: If 'Australia' selected, no Tax identification number or Reason TIN not provided to be entered.

| O Foreign tax details must | t be provided for Guide Family Trust. |  |  |
|----------------------------|---------------------------------------|--|--|
| + Tax residency details    |                                       |  |  |
|                            |                                       |  |  |
|                            |                                       |  |  |
|                            |                                       |  |  |

| untry / jurisdiction |   | Tax identification number (TIN) |
|----------------------|---|---------------------------------|
| Australia            | * |                                 |

#### Trustee

- Trustees click + Trustee.
- Select trustee from dropdown menu. If applicable, additional trustees can be added by clicking **+ Trustee**.

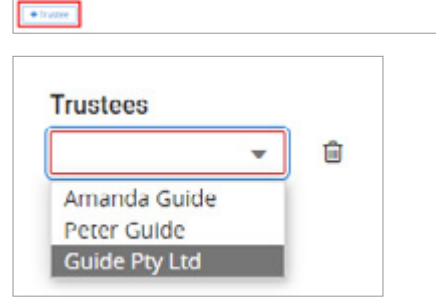

ed for Guide Family Trust

Trustees

OALH

+ Beneficiaries

#### Beneficiary

Note: Ensure the Beneficiary matches exact as per the trust deed ('Schedule' section).

- Beneficiary click + Beneficiary.
- Select appropriate option from the dropdown menu.

| Туре             |      |
|------------------|------|
|                  | -    |
| Beneficiary      |      |
| Class of benefic | iary |

#### 1. If 'Beneficiary' selected, follow these steps:

• Where **Beneficiary** is a Loan Party and has already been added to the application, click the dropdown to select the beneficiary.

| inenciones  |                                              |
|-------------|----------------------------------------------|
| Type        | Beneficiary                                  |
| beneficiary | Amanda Guide<br>Peter Guide<br>Guide Pty Ltd |

 Where **Beneficiary** is a Non-Loan Party select 'Other' from the dropdown menu.

| Beneficiary (Non | -loan part | ty)         |  |
|------------------|------------|-------------|--|
|                  |            |             |  |
| Туре             |            | Beneficiary |  |

Beneficiaries

Beneficiary

+ 0

- 61 Addres

ared

O At least 1 tax re

Beneficiary (Non-loan party)

Firstin

m

Or switch to manual address entry

Other

Last name

+ 61

#### Beneficiary (Non-loan party) window displays

• Capture mandatory details.

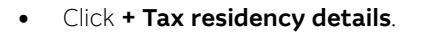

#### Foreign tax detail window displays

 Select Country / jurisdiction from dropdown menu and where appropriate to country, enter Tax identification number or Reason TIN not provided.

**Note:** If 'Australia' selected, no **Tax identification number** or **Reason TIN not provided** to be entered.

- Click **Done** button.
- Where more than one Beneficiary, click
   + Beneficiary and repeat process depending on whether they are a Loan Party already added to application as a borrower or Non-Loan Party.

#### 2. If 'Class of beneficiary' selected, follow these steps:

• Enter class of beneficiary in free text type field.

**Note:** If the terms of the trust refer to a class of beneficiary such as: unit holders; family members of a named person; charitable organisation; or cause. List the classes here.

| ountry / jurisdiction   | Tax identification number (TIN) |
|-------------------------|---------------------------------|
| Australia               | *                               |
| Reason TIN not provided |                                 |
|                         |                                 |

۶.

### Beneficial Owner - (this section relates to Beneficial Owner of the Trust)

A beneficial owner is an individual who owns or controls 25% or more of an entity such as a trust. Provide the names of the individuals that own or control the trust. Control may be as acting as trustee, appointor or exercising control through some other means.

**Note:** Ensure the Beneficial Owner matches exact as per the trust deed ('Schedule' section). A minimum of one controller type (i.e. non-shareholder) is required to be selected.

- Beneficial owners click + Beneficial owner.
- Select in **Beneficial owner role** what capacity Beneficial Owner controls the trust from the dropdown menu.

**Note:** Care should be taken to only add each individual beneficial owner of the trust **ONCE** and select the most appropriate role from the dropdown menu, regardless if individual holds multiple roles relative to the trust.

• Where Beneficial Owner is a Loan Party and has already been added to the application as a borrower click expander arrow to select from dropdown menu.

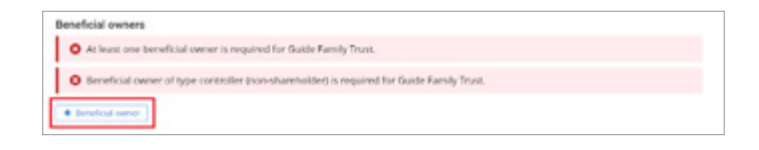

| Accountant                   | 1 |
|------------------------------|---|
| Appointor                    | 1 |
| Authorised Signatory         | I |
| Beneficiary                  | I |
| Business Partner             | I |
| CEO                          | I |
| CFO                          | I |
| Chairman                     | 1 |
| Co-Borrower                  | I |
| Controller                   | I |
| 000                          | I |
| Director                     | I |
| Guarantor                    | I |
| Guardian                     | I |
| Partner                      | I |
| Power Of Attorney            | I |
| President                    | 9 |
| Secretary                    |   |
| Shareholder                  |   |
| Shareholder Of Less Than 25% |   |
|                              |   |

| Beneficial owner role | Beneficial owner     |
|-----------------------|----------------------|
|                       | •                    |
| Required.             | Amanda Guide         |
|                       | Peter Guide<br>Other |

| • | Where Beneficial Owner is a Non-Loan Party select |
|---|---------------------------------------------------|
|   | 'Other' from the dropdown menu.                   |

| -                     | e controller ( | ion-sharenora   | er) is requ |
|-----------------------|----------------|-----------------|-------------|
| (Non-loan party)      |                |                 |             |
| Beneficial owner role |                | Beneficial owne | r           |
|                       |                | Auber           |             |

#### Beneficial owner (Non-loan party) window displays

• Capture mandatory details.

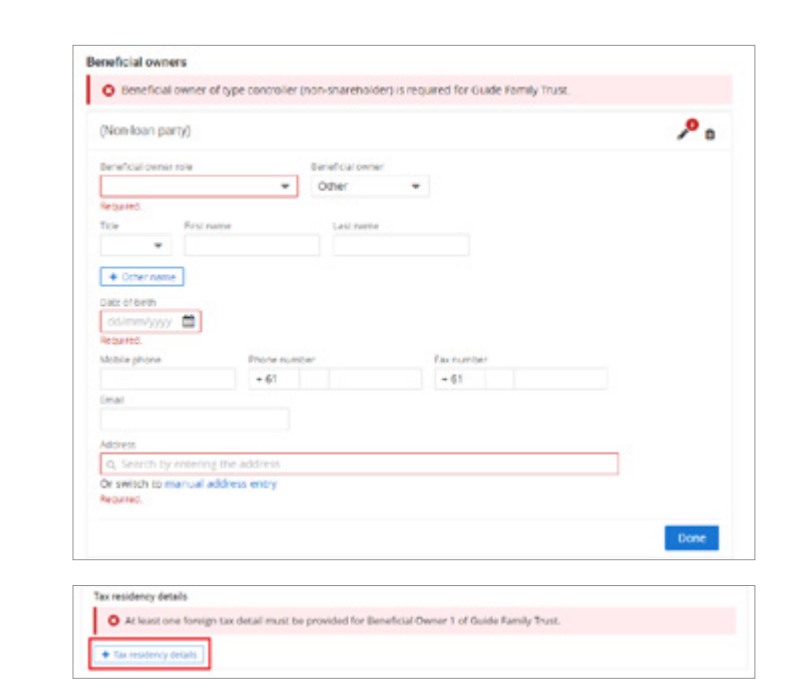

• Click + Tax residency details.

#### Foreign tax detail window displays

 Select Country / jurisdiction from dropdown menu and where appropriate to country, enter Tax identification number or Reason TIN not provided.

Note: If 'Australia' selected, no Tax identification number or Reason TIN not provided to be entered.

- Click **Done** button.
- Where more than one Beneficial Owner, click
   Beneficial owner and repeat process depending on whether they are a Loan Party already added to application as a borrower or Non-Loan Party.

| Country / jurisdiction Tax identification number (TIN) Australia | Country / jurisdiction<br>Australia                                                                                                    |                                 |
|------------------------------------------------------------------|----------------------------------------------------------------------------------------------------|---------------------------------|
| Australia 👻                                                      | Australia                                                                                                    | Tax identification number (TIN) |
|                                                                  | Contraction which is a structure of the state of the stat | •                               |

#### **Trust Settlor**

• Trust settlors - Select 'To be provided'.

Note: Exemptions no longer apply. An invalid message will appear, if selected.

- Click + Trust settlor.
- Select 'Other' from the dropdown menu and select **Type**.

Note: Trust settlor must not be a loan party.

| or decaile 0<br>provided Exemption applies<br>: wetter |                                     |
|--------------------------------------------------------|-------------------------------------|
|                                                        |                                     |
| rust settlors                                          |                                     |
| Trust settlor                                          | is required for Guide Family Trust. |
| rust settlor details 0                                 |                                     |
|                                                        |                                     |
| To be provided                                         | Exemption applies                   |
| To be provided                                         | Exemption applies                   |
| To be provided                                         | Exemption applies                   |
| To be provided                                         | Exemption applies                   |
| To be provided                                         | Exemption applies                   |
| To be provided                                         | Exemption applies                   |
| To be provided                                         | Exemption applies                   |
| To be provided Trust settlor Amanda Guide              | Exemption applies                   |
| To be provided Trust settlor Amanda Guide Peter Guide  | Exemption applies                   |

- For a company trust settlor, select 'Company.
- For an individual trust settlor, select 'Person'.
- For trust as trust settlor, select 'Trust.

| Trust settlors         |        |               |  |
|------------------------|--------|---------------|--|
| rust settlor details 🚯 |        |               |  |
| To be provided         | Exemp  | otion applies |  |
| (Non-loan party)       |        |               |  |
| Trust settlor          |        | Туре          |  |
| Other                  | -      | -             |  |
|                        |        | Company       |  |
|                        |        | Person        |  |
|                        |        | Irust         |  |
| Tax residency deta     | ils    |               |  |
| + Tax residency de     | etails |               |  |
| + Trust settlor        |        |               |  |

#### Trust settlor (Non-loan party) window displays

• Capture mandatory details.

**Note:** Mandatory details will vary depending on selected **Type**.

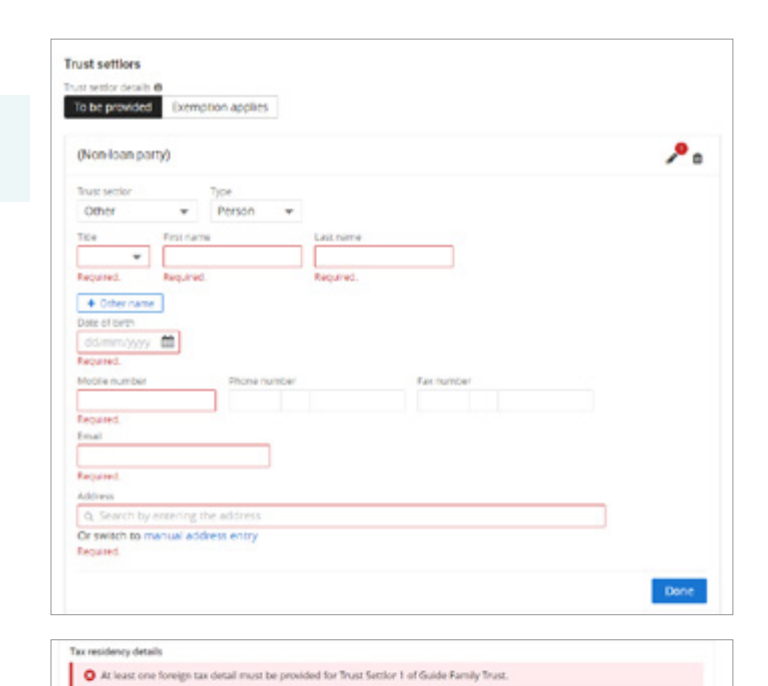

Click + Tax residency details.

## Foreign tax detail window displays

 Select Country / jurisdiction from dropdown menu and where appropriate to country, enter Tax identification number or Reason TIN not provided.

Note: If 'Australia' selected, no Tax identification number or Reason TIN not provided to be entered.

• Click **Done** button.

Note: Only one trust settler can be added.

Foreign tax detail

Coversy / Lar/selfction

Australia

Reason ItilN not provided

This information has been prepared by Macquarie Bank Limited ABN 46 008 583 542 and Australian Credit Licence 237502 (MBL) for the use of licensed and accredited brokers only. It is to be used as a general guide only, and must not be copied, in whole or in part, or distributed to any other person without the prior written consent of MBL.